# Flic setup.

1.Open app and either link to hub or to device (phone) depending on where the flick buttons have been setup.

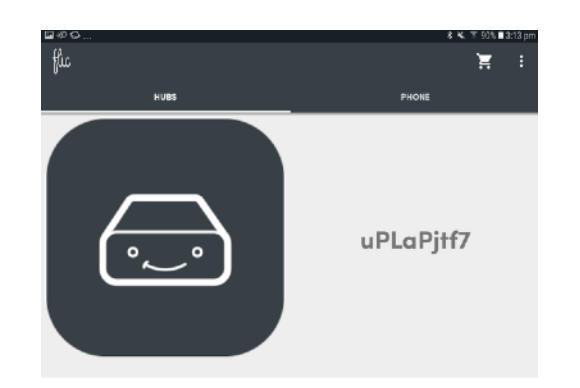

2. Select button and action. 1 click, 2 clicks, hold

| flice | Demo Scene | +       | Demo Scene                                                                                                   | ¢: :      |
|-------|------------|---------|----------------------------------------------------------------------------------------------------|-----------|
|       |            | (1977)  | Click Internet Request Post to http://192.168.86.43:3001/action?room=lounge&scene=A&hubAction=activate_scene | $\rangle$ |
|       |            | 2x      | Double Click                                                                                                 | $\rangle$ |
|       |            | 0       | Hold                                                                                                    | $\rangle$ |
|       |            | (1077P) | Internet Request<br>Post to http://192.168.86.43:3001/action1?room=lounge&scene=1&hubAction=activate_scene   | :         |

3. Click the arrow to the right and choose {http} Internet Request.

| <b>P</b> | Flow<br>Trigger Microsoft Flow                      |
|----------|-----------------------------------------------------|
| Logitech | Harmony Hub<br>Taggles a Harmony activity           |
| •        | IFTTT<br>Triggers your IFTTT user                   |
| <u>_</u> | IKEA TRÅDFRI<br>Svædish bulbsl                      |
| •        | IR<br>Send IR commands                              |
| (10779)  | Internet Request<br>Lets you do an Internet request |
| Ģ        | LIFX Cloud<br>Controls your Cloud lights            |
| Ģ        | LIFX Local Network<br>Controls your LAN lights      |
| hue      | Philips Hue<br>Control your Philips Hue Eghts       |
| 5        | Play a Sound<br>Plays a sound on your device        |
| #        | Slack Post<br>Post a Slack message                  |
| 0        | Sonos<br>Controls your Sonos devices                |

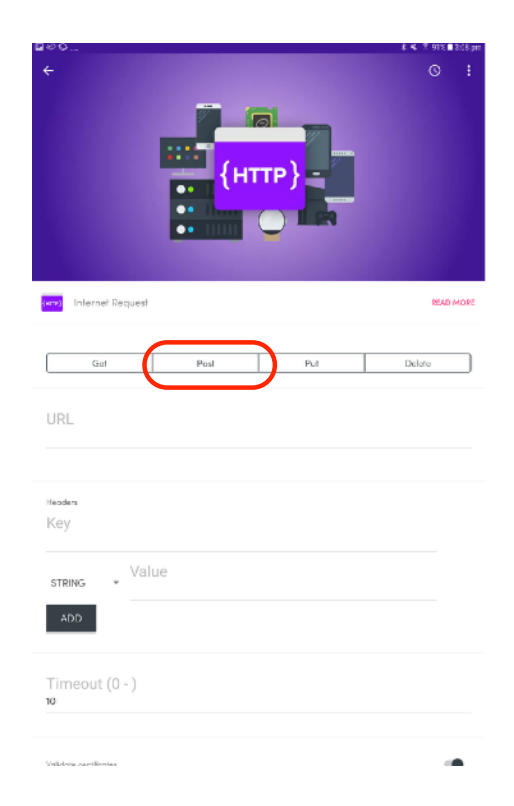

## 4. Programming

### On (true) / Off (false)

- http://192.168.86.43:3001/action1?room=lounge&Id=lounge&state=true&hubAction=group\_power&type=GROUP
- http://ip address of hub:3001/action1?room=room&Id=group&state=on/off&hubAction=group\_power&type=GROUP

#### Group Brightness

- http://192.168.86.43:3001/action1?room=lounge&ld=lounge&brightness=30&hubAction=group\_brightness&type=GROUP
- http://ip address of hub3001/action1?room=room&Id=group&brightness=%of light&hubAction=group\_brightness&type=GROUP

#### Scene

- http://192.168.86.43:3001/action1?room=lounge&scene=1&hubAction=activate\_scene
- http://ip address of hub:3001/action1?room=room&scene=type of scene&hubAction=activate\_scene

#### List of scenes

| Sr. No.      | Scene                | Code |
|--------------|----------------------|------|
| 1            | Circadian            | 1    |
| 2            | Relax                | 2    |
| 3            | Enrgize              | 3    |
| 4            | Dawn                 | 5    |
| 5            | Prepare for<br>sleep | 6    |
| 6            | Cooking              | 7    |
| 7            | Circadian<br>Demo    | А    |
| 8            | Dawn Demo            | В    |
| 9 Sleep Demo |                      | С    |

If a room consists of two words and has a space, fill the space with %20 instead of a gap for coding purposes.

### 5. Key & String

• Key is always the same.

String is the flic authorisation code

- found in DARWIN. (See below)
- Press add
- · De select validate certificates at bottom
- Save action.

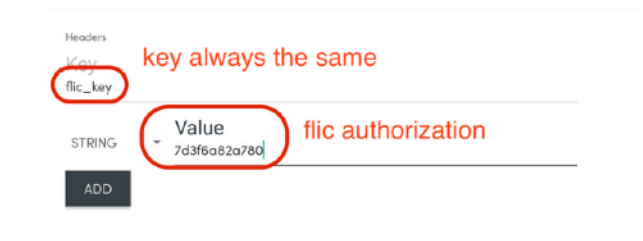

http://192.168.86.43:3001/action1?room=xandersroom&id=xandersroom&state=false&hubAc

|                  | DARWIN                                   | I Commissioning | HVAC Installation |
|------------------|------------------------------------------|-----------------|-------------------|
|                  | Dependencies                             | <u> </u>        | Today 11/07/2018  |
|                  | OS binaries version : 0.0.2              | 0               | Settings          |
|                  | Hub code                                 | (0)             | About             |
|                  | Main firmware version : 0.0.78<br>Portal | 4               | Log out           |
|                  | Portal firmware version : 0.0.27         | <u> </u>        |                   |
|                  | Sound                                    |                 |                   |
|                  | Sound data version: 0.0.2                |                 |                   |
| Hub Subscription |                                          |                 |                   |
|                  | Subaription type : Basic                 |                 |                   |
| Authorization    |                                          |                 |                   |
|                  | Flic: 7d3/6u82o780 flic authori:         | zation code     |                   |
| Hub Tupe         |                                          |                 |                   |
| rise igpo        | Type : Froduction                        |                 |                   |